「両篇前え マ アウトライン レベル(0): 本文

最初の行(S):

: 幅(⊻): ✔ 7.4 mm

間隔(A): ~

\$

▼1行の文字数を指定時に右のインデント幅を自動調整する(D)

\$ ぶら下げ ×

\$

\*

在籍番号:s11a100x 氏名:田中 環

インデントと行間隔 改ページと改行 体裁

# ワードの便利な使い方

#### 1. 文字の設定や行間の設定

書式設定ツールバーで設定する方法以外に,**段落ダイアログ** ボックスでまとめて設定することできます。特に、罫線など表 の中に入っている場合に、罫線とくっつき過ぎないように、ま た、文字を大きくする場合に行間を適当な幅に設定し直すこと も可能です。段落ダイアログボックスは、メニューバーの「書 式一段落」から選べます。

#### 段落前(B): 0.5 行 \$ 行間(<u>N</u>): 段落後(E): 0 行 😂 1 行 ▼1ページの行数を指定時に文字を行グリッド線に合わせる(W) タブ設定(工)...

配置(G):

左のインデント幅(L): 0字

右のインデント幅(R): 0 字

インデント

### 2. 文書編集

OK キャンセル コピー,ペースト(貼付)にはメニューバーやツールバーか らも可能ですが、Windows の標準のキーボードショートカットが使えます。使ってみてください。

- 選択している範囲をコピー(複製) Ctrl + c
- Ctrl + x選択している範囲を切り取り(移動)
- Ctrl + vクリップボードの内容の貼り付け
- $|\mathbf{Ctrl}| + |z|$ 操作を元に戻す
- ファイルの削除 • Ctrl + d

#### 画像を挿入する方法(プリントスクリーンとペイント)

右上の例のように、パソコンのウィンドウの表示をそのまま画像にするには、プリントスクリー ン (**PrtSc**) 機能を利用します。 **PrtSc** キーを押す事で現在の CRT 画面(液晶画面) 全体を一気に 取り込めます。また,現在フォーカスが当たっているウィンドウ(アクティブウィンドウ)だけを クリップボードへコピーする場合には、ALT キーを同時に押せばよいです。画像の吐出し方は、ペ イントかフォトエディタを利用します。そして、適当なファイル名で保存してから、メニューバー の「挿入-ファイル」もしくは「挿入-図-ファイルから」から先ほどのファイルを選択すればよ いでしょう。挿入した図を拡大縮小する場合には、サイズ変更ハンドルを使って、ドラッグすれば よいでしょう。

- 1. オブジェクトの中心位置を動かさないようにするには、**Ctrl** キーを押しながらマウスを ドラッグします。
- 2. オブジェクトの縦横比(アスペクト比)を維持するには、Shift キーを押しながらマウス をドラッグします。
- 3. オブジェクトの中心位置と縦横比を変えないようにするには、Ctrl キーと Shift キーを 押しながらマウスをドラッグします。

## 4. 図形の作成方法

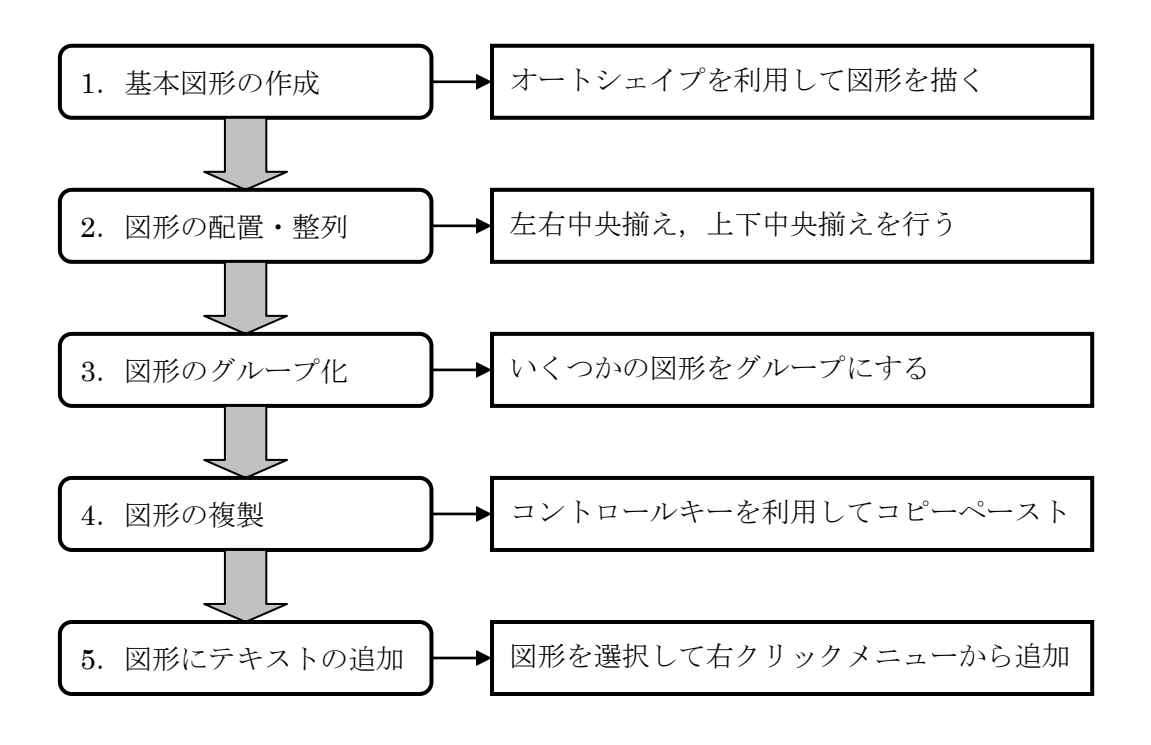